# Configurazione delle impostazioni del supporto 802.1X su un WAP125 o WAP581

## Obiettivo

Il supplicant è uno dei tre ruoli dello standard 802.1X IEEE. Lo standard 802.1X è stato sviluppato per garantire la sicurezza nel layer 2 del modello OSI. È costituito dai seguenti componenti: Supplicant, Authenticator e Authentication Server. Un supplicant è il client o il software che si connette a una rete in modo che possa accedere alle sue risorse. Deve fornire credenziali o certificati per ottenere un indirizzo IP e far parte di tale rete. Un supplicant non può accedere alle risorse di rete finché non è stato autenticato.

In questo documento viene spiegato come configurare l'access point WAP125 o WAP581 come supplicant 802.1X.

**Nota:** per informazioni su come configurare le credenziali del richiedente 802.1X sullo switch, fare clic <u>qui</u>.

## Dispositivi interessati

- WAP125
- WAP581

## Versione del software

- 1.0.0.4 WAP581
- 1.0.0.5 WAP125

## Configurazione del supplicant 802.1X

## Configura credenziali richiedente

Passaggio 1. Accedere all'utilità basata sul Web di WAP. Il nome utente e la password predefiniti sono cisco/cisco.

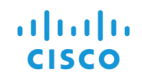

#### Wireless Access Point

|                                                                                                    | cisco   |        |
|----------------------------------------------------------------------------------------------------|---------|--------|
|                                                                                                    |         |        |
|                                                                                                    | English | -<br>- |
|                                                                                                    | Login   |        |
| ©2017 Cisco Systems, Inc. All Rights Reserved.<br>o, the Cisco Logo, and Cisco Systems are registered trademarks or<br>arks of Cisco Systems, Inc. and/or its affiliates in the United States and<br>certain other countries. |         |        |

Ciso tradem

Nota: Se la password è già stata modificata o è stato creato un nuovo account, immettere le nuove credenziali.

Passaggio 2. Scegliere Configurazione di sistema > Sicurezza.

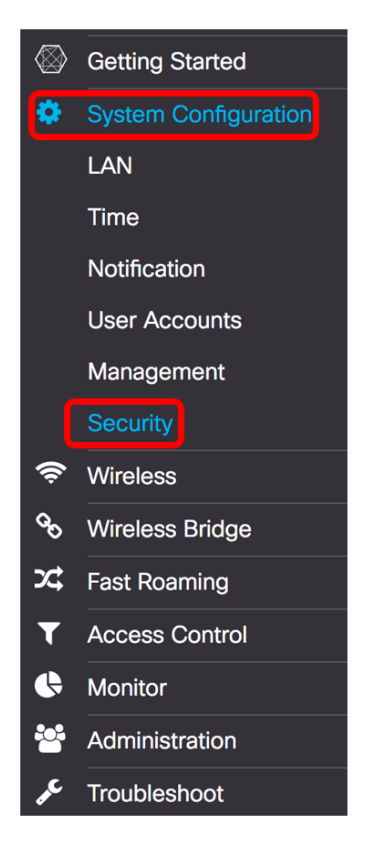

Passaggio 3. Selezionare la casella di controllo **Abilita** per abilitare la modalità amministrativa. In questo modo il WAP può fungere da supplicant per l'autenticatore.

## 802.1x Supplicant

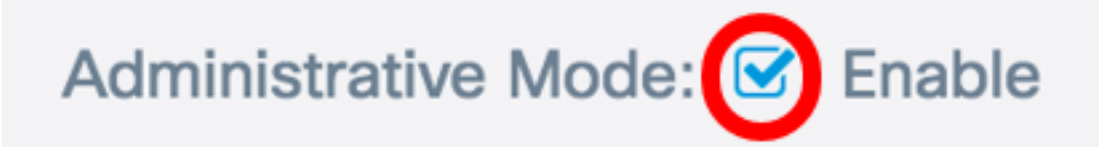

Passaggio 4. Selezionare il tipo appropriato di metodo EAP (Extensible Authentication Protocol) da utilizzare per crittografare nomi utente e password dall'elenco a discesa *Metodo EAP*. Le opzioni sono:

- MD5: utilizza il metodo di crittografia a 128 bit. L'algoritmo MD5 utilizza un sistema di crittografia pubblico per crittografare i dati.
- PEAP: il protocollo PEAP (Protected Extensible Authentication Protocol) autentica i client LAN wireless tramite certificati digitali rilasciati dal server creando un tunnel SSL/TLS crittografato tra il client e il server di autenticazione.
- TLS Transport Layer Security (TLS) è un protocollo che fornisce sicurezza e integrità dei dati per la comunicazione su Internet. Garantisce che nessuna terza parte manometta il messaggio originale.

Nota: Nell'esempio viene utilizzato MD5.

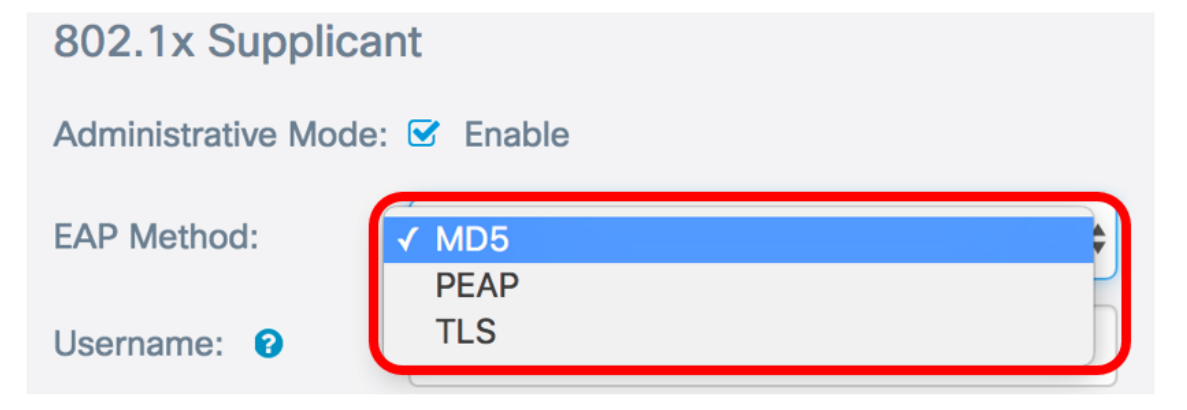

Passaggio 5. Inserire un nome utente nel campo *Nome utente*. Questo è il nome utente configurato sull'autenticatore e utilizzato per rispondere all'autenticatore 802.1X. Può contenere da uno a 64 caratteri e può includere lettere maiuscole e minuscole, numeri e caratteri speciali ad eccezione delle virgolette doppie.

Nota: Nell'esempio viene utilizzato UserAccess\_1.

| 802.1x Supplicant             |              |    |  |
|-------------------------------|--------------|----|--|
| Administrative Mode: 🗹 Enable |              |    |  |
| EAP Method:                   | MD5          | \$ |  |
| Username: 😧                   | UserAccess_1 | ]  |  |

Passaggio 6. Immettere una password associata al nome utente nel campo *Password*. Questa password MD5 viene utilizzata per rispondere all'autenticatore 802.1X. La password può contenere da uno a 64 caratteri e può includere lettere maiuscole e minuscole, numeri e caratteri speciali ad eccezione delle virgolette.

| 802.1x Supplicant             |              |  |
|-------------------------------|--------------|--|
| Administrative Mode: 🗹 Enable |              |  |
| EAP Method:                   | MD5          |  |
| Username: 😢                   | UserAccess_1 |  |
| Password: 😮                   |              |  |

Passaggio 7. Fare clic sul pulsante **Salva** per salvare le impostazioni configurate.

| Security                |              | Save |
|-------------------------|--------------|------|
| 802.1x Supplicant       |              |      |
| Administrative<br>Mode: | Enable       |      |
| EAP Method:             | MD5          | \$   |
| Username: 🔞             | UserAccess_1 |      |
| Password: 😮             |              |      |

A questo punto, è necessario configurare le impostazioni di Supplicant 802.1X nel WAP.

## Caricamento file di certificato

Passaggio 1. Dal metodo di trasferimento, scegliere un metodo che WAP utilizzerà per ottenere il certificato SSL. Il certificato SSL è un certificato firmato digitalmente da un'autorità di certificazione che consente al browser di comunicare in modo sicuro con il server Web. Le opzioni sono:

- HTTP: il certificato viene caricato tramite il protocollo HTTP (Hyper Text Transfer Protocol) o il browser.
- TFTP: il certificato viene caricato tramite un server TFTP (Trivial File Transfer Protocol). Se si sceglie questo comando, andare al <u>passo 3</u>. Sarà necessario immettere il nome del file e l'indirizzo TFTP.

Nota: Nell'esempio viene scelto HTTP.

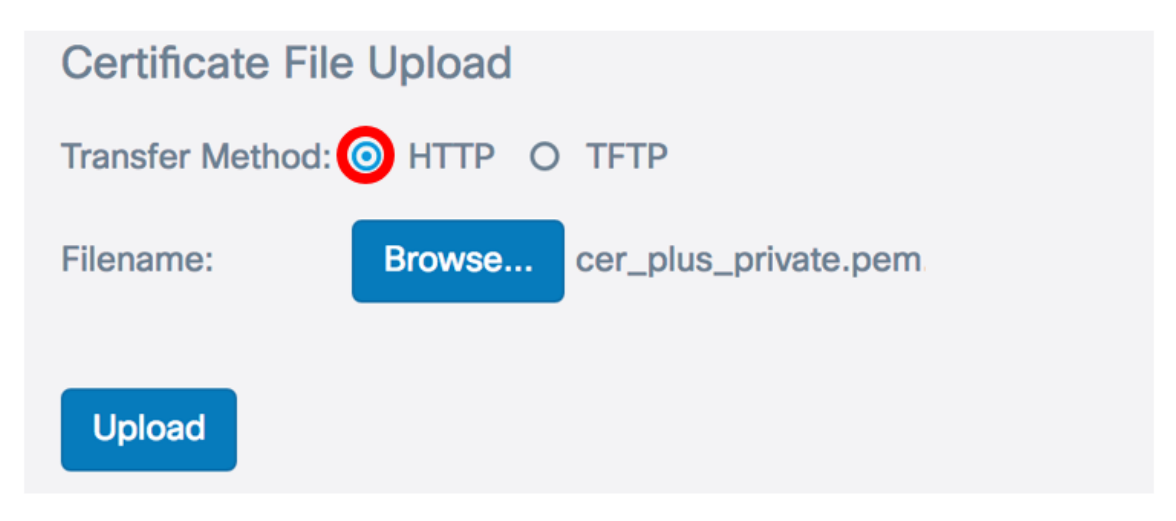

## Metodo di trasferimento HTTP

Passaggio 2. (Facoltativo) Se è stato scelto HTTP, fare clic su **Sfoglia...** e scegliere il certificato SSL.

Nota: Nell'esempio viene utilizzato cer\_plus\_private.pem.

| Certificate File Upload         |        |                      |  |
|---------------------------------|--------|----------------------|--|
| Transfer Method:  O HTTP O TFTP |        |                      |  |
| Filename:                       | Browse | cer_plus_private.pem |  |
| Upload                          |        |                      |  |

#### Metodo di trasferimento TFTP

Passaggio 3. Se nel passaggio 1 è stato scelto TFTP, immettere il nome del file nel campo Nome file.

Nota: Nell'esempio viene utilizzato cer\_plus\_private.pem.

| Certificate File Upload |                      |
|-------------------------|----------------------|
| Transfer Method:        | O HTTP 💿 TFTP        |
| Filename:               | cer_plus_private.pem |

Passaggio 4. (Facoltativo) Se si sceglie TFTP come metodo di trasferimento, immettere l'indirizzo IPv4 del server TFTP nel campo *Indirizzo IPv4 server TFTP*. Percorso utilizzato dal punto di accesso Windows per recuperare il certificato.

Nota: nell'esempio viene usato 10.21.52.101.

| Certificate File Upload     |                      |  |  |
|-----------------------------|----------------------|--|--|
| Transfer Method:            | O HTTP 💿 TFTP        |  |  |
| Filename:                   | cer_plus_private.pem |  |  |
| TFTP Server IPv4 Address: ? | 10.21.52.101         |  |  |

Passaggio 5. Fare clic su Upload.

## 802.1x Supplicant

| Administrative Mode: 🗹 Enable                    |                 |       |  |
|--------------------------------------------------|-----------------|-------|--|
| EAP Method:                                      | MD5             |       |  |
| Username: 📀                                      | UserAccess_1    |       |  |
| Password: (?)                                    |                 |       |  |
| Certificate File Upload                          |                 |       |  |
| Transfer Method: O HTTP O TFTP                   |                 |       |  |
| Filename:                                        | cer_plus_privat | e.pem |  |
| TFTP Server IPv4 Address:           10.21.52.101 |                 |       |  |
| Upload                                           |                 |       |  |

A questo punto, è necessario aver caricato correttamente un certificato nel WAP.